## Настройка приставки iNext в сети Пролайн

Настройка IPTV на приставке iNeXT

Подключите приставку к домашней сети.

Подсоедините приставку к телевизору и дождитесь полной загрузки устройства. Зайдите в Меню -> Приложения -> IPTV -> Выбор провайдера -> **Proline**.

На этом настройка завершена. После этого подгружается плейлист согласно тарифного плана или подключенной услуги.

Если же в списке нет провайдера **Proline** или есть отличия по пунктам меню, тогда, возможно, на приставке устаревшая прошивка и её необходимо обновить до последней версии:

Меню -> Настройки -> Система -> Обновление On-Line. Далее следуйте указаниям на экране.

\*Посмотреть на изменения и самую свежую версию можно на <u>официальном сайте производителя</u> В случае если после обновления прошивки в списке провайдеров нет **Proline,** тогда необходимо произвести настройку приставки по следующей инструкции:

## Зайдите в Меню -> Приложения

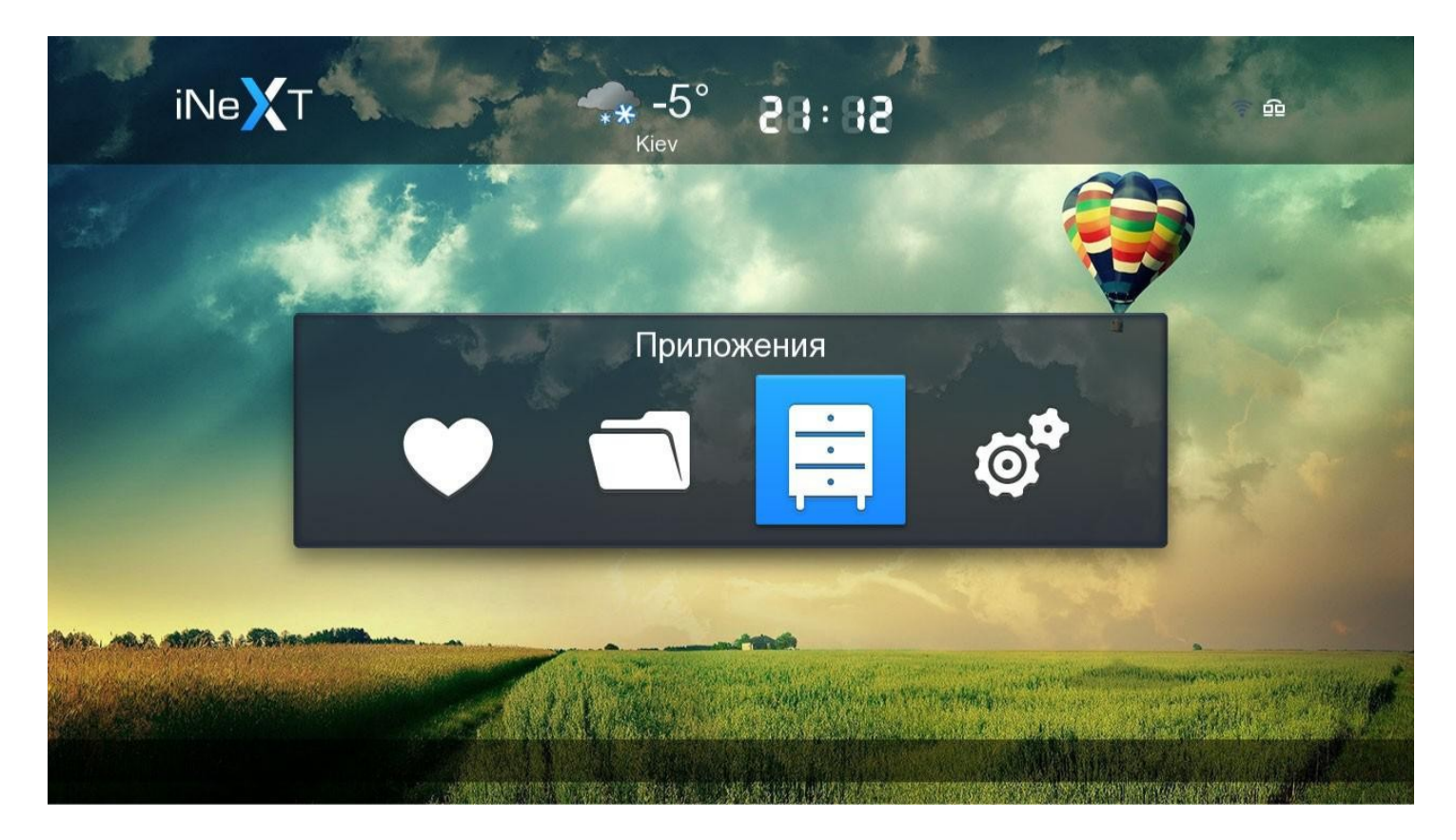

| 🧱 Прилож | ения                 |        |                    | ć               |
|----------|----------------------|--------|--------------------|-----------------|
| MEGOGO   | Bilink State         |        | VIDEO<br>ONLINE.UA | РЫБАЛКА 21 ВЕКА |
| OLL      | You Tube             | EX.UA  | Keddr<br>.com      | here with       |
|          | You Tube<br>Leanback | ●FS.UA | трейлеры           | hromadske.tv    |

Далее нажмите кнопку Меню и выберите пункт – Список каналов.

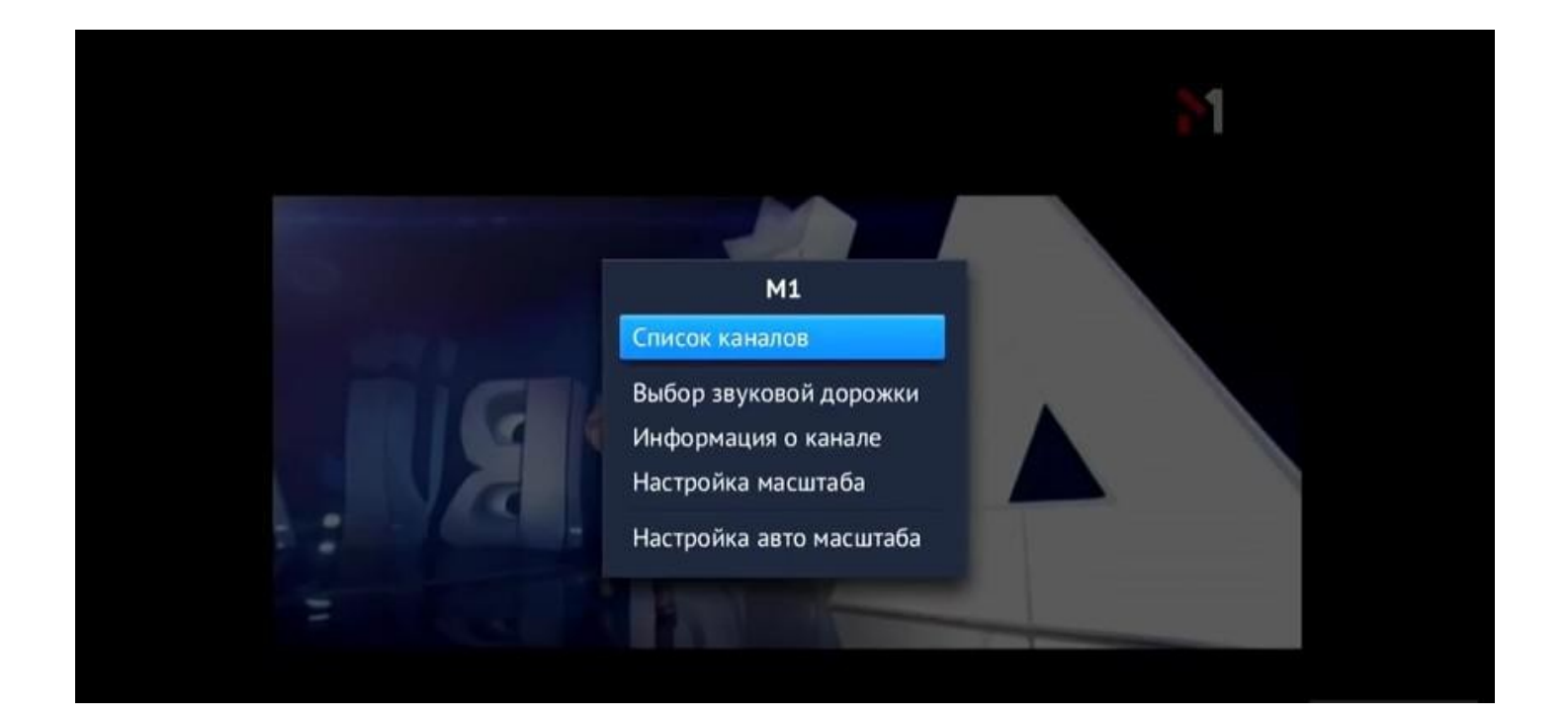

| 001 M1           |                         |  |
|------------------|-------------------------|--|
| )02 Первый канал |                         |  |
| 03 Подмосковье   | 22:00 Хиты Non-Stop.    |  |
| 04 РБК ТВ        | M1 S.                   |  |
| 05 Россия 1      | Переместить канал ісор. |  |
| 06 Россия К      | Сменить провайдера      |  |
| 07 Спорт 1 HD    | ULLU XHTH Non-Stop.     |  |

еще раз нажмите кнопку Меню и выберите пункт – Добавить провайдера

| 🖽 Список пр           | овайдеров           | 55:5 |
|-----------------------|---------------------|------|
| 041 Batyevka.NET      |                     |      |
| 042 BestTV, Ирпень, Б | уча                 |      |
| 043 Brovis.NET        |                     |      |
| 044 Bunker.NET        |                     |      |
|                       | Провайдеры          |      |
| 046 DKS, Житомир      | Добавить провайдера |      |
| 047 East.Net, Донецк  |                     |      |
| 048 FregatTV          |                     |      |
| 049 Velton, Харьков   |                     |      |
| 050 Velton Донецк     |                     |      |

Далее необходимо выбрать пункт Добавить из Интернета

| 聞 Список провай                                                                                                    | 🔀 Список провайдеров                                                               |  |
|----------------------------------------------------------------------------------------------------|------------------------------------------------------------------------------------|--|
| 041 Batyevka.NET<br>042 BestTV, Ирпень, Буча<br>043 Brovis.NET<br>044 Bunker.NET<br>045 Damavik<br>046 DKS, Житомир<br>047 East.Net, Донецк<br>048 FregatTV<br>049 Velton, Харьков<br>050 Velton, Донецк | <b>Добавить провайдера</b><br>Добавить с USB<br><mark>Добавить из Интернета</mark> |  |

по очереди выбрать пункты Введите имя провайдера (ввести любое понятное имя, например **Proline )** и пункт Введите адрес плейлиста (необходимо ввести адрес)

|     | Список провайдер     | DOB                     | 85:58 |
|-----|----------------------|-------------------------|-------|
| 041 | Batyevka.NET         |                         |       |
| 042 | BestTV, Ирпень, Буча |                         |       |
| 043 | Brovis.NET           |                         |       |
| 044 | Bunker.NET           | Добавить провайдера     |       |
| 045 | Damavik              | Введите имя провайдера  |       |
| 046 | DKS, Житомир         | Введите адрес плейлиста |       |
| 047 | East.Net, Донецк     | Добавить                |       |
| 048 | FregatTV             |                         |       |
| 049 | Velton, Харьков      |                         |       |
| 050 | Velton, Донецк       |                         |       |

## Вписываем адрес, который указан на скриншоте, а именно:

## http://iptv.proline.net.ua/playlist/iptv.m3u

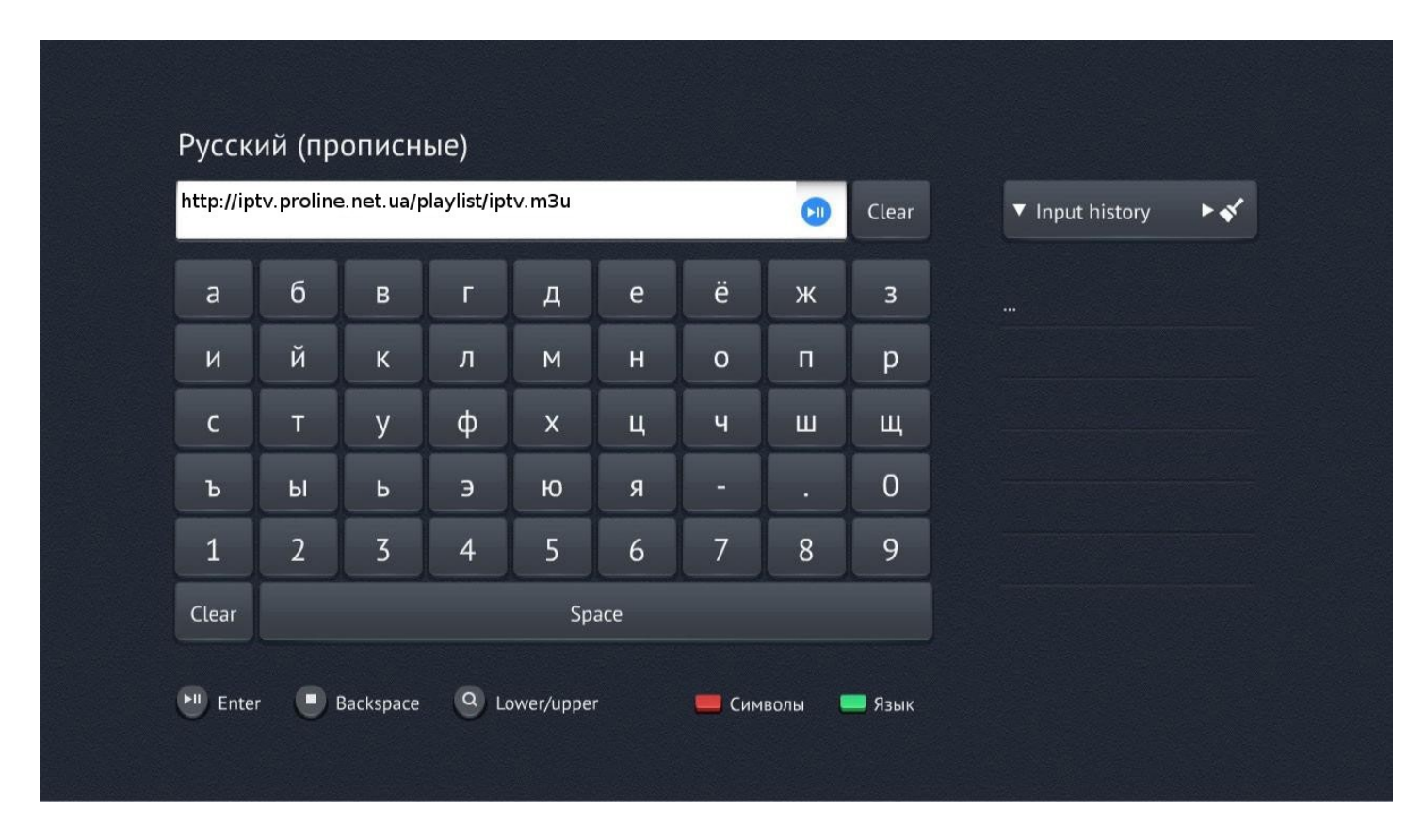

Подтверждаем введенные данные кнопкой ОК (или Добавить)

После выполнения вышеописанных действий, в списке провайдеров услуг появится созданный нами новый провайдер **Proline**. Выбираем его, и видим список доступных IPTV каналов.